## Генерация самоподписанного тестового сертификата для веб-сервера Mobile SMARTS

Последние изменения: 2024-03-26

Для получения самоподписанного тестового сертификата в системах Windows<sup>®</sup> 8 и Windows Server<sup>®</sup> 2012 легче всего воспользоваться Windows PowerShell 3.0.

## Установка Windows PowerShell.

Для запуска консоли Windows PowerShell, выполните: Win+R, «PowerShell\_ISE.exe», «Выполнить». Запускать консоль необходимо с правами локального администратора.

| Windows PowerShell                                       | ISE      |                                         |                                       | - 🗆 🗙                        |
|----------------------------------------------------------|----------|-----------------------------------------|---------------------------------------|------------------------------|
| Файл Правка Вид Сервис Отладка Дополнительные компоненты | Справка  |                                         |                                       |                              |
|                                                          | Se 🛛 🔁   | E                                       | 🗆 🗖 🖻 📮                               |                              |
|                                                          | Сценарий | <ul> <li>Image: Construction</li> </ul> | Команды 🗙                             | ×                            |
| PS C:\Users\1>                                           |          | $\sim$                                  | Модули: Все                           | <ul> <li>Обновить</li> </ul> |
|                                                          |          |                                         | Mua                                   |                              |
|                                                          |          |                                         | VINIA.                                |                              |
|                                                          |          |                                         | A:                                    | ^                            |
|                                                          |          |                                         | Add-AppxPackage                       |                              |
|                                                          |          |                                         | Add-AppxProvisionedPackage            |                              |
|                                                          |          |                                         | Add-BCDataCacheExtension              |                              |
|                                                          |          |                                         | Add-BitLockerKeyProtector             |                              |
|                                                          |          |                                         | Add-BitsFile                          |                              |
|                                                          |          |                                         | Add-CertificateEnrollmentPolicyServer |                              |
|                                                          |          |                                         | Add-Computer                          |                              |
|                                                          |          |                                         | Add-Content                           |                              |
|                                                          |          |                                         | Add-DnsClientNrptRule                 |                              |
|                                                          |          |                                         | Add-DtcClusterTMMapping               |                              |
|                                                          |          |                                         | Add-History                           |                              |
|                                                          |          |                                         | Add Intratoria I owiasking Set        |                              |
|                                                          |          |                                         | Add-JobTrigger                        |                              |
|                                                          |          |                                         | Add-Member                            |                              |
|                                                          |          |                                         | Add-MoPreference                      |                              |
|                                                          |          |                                         | Add-NetEventNetworkAdapter            |                              |
|                                                          |          |                                         | Add-NetEventPacketCaptureProvider     |                              |
|                                                          |          |                                         | Add-NetEventProvider                  | $\sim$                       |
|                                                          |          | $\sim$                                  |                                       |                              |
| <                                                        | 1        | >                                       | Запустить Вставить                    | Копировать                   |
|                                                          |          | 0                                       | Стр. 1 Столб. 16                      | 100%                         |

Далее, в окне консоли Windows PowerShell необходимо выполнить командлет «New-SelfSignedCertificate», для этого вводим команду:

New-SelfSignedCertificate -DnsName localhost -CertStoreLocation cert:LocalMachineMy

Данная команда запускает командлет, который производит генерацию самоподписанного сертификата для DNS имени localhost, и помещает его в раздел «Личные» локального хранилища сертификатов, иногда по неустановленным причинам сертификат может быть помещен в другой раздел локального хранилища, например «Промежуточные центры сертификации».

При успешном выполнении командлета в окне консоли появится информация, содержащая слепок сгенерированного сертификата.

PS C:\Windows\system32> New-SelfSignedCertificate -DnsName localhost -CertStoreLocation cert:\LocalMachine\My

Каталог: Microsoft.PowerShell.Security\Certificate::LocalMachine\My

PS C:\Windows\system32>

| 🚘 certmgr - [Сертификаты — текущий пользователь] – 🗖 🗙           |                                                                                                    |  |  |  |  |  |
|------------------------------------------------------------------|----------------------------------------------------------------------------------------------------|--|--|--|--|--|
| Файл Действие Вид Справка                                        |                                                                                                    |  |  |  |  |  |
|                                                                  |                                                                                                    |  |  |  |  |  |
| 🗊 Сертификаты — теклими пользователь 🔥 инстрогического хранилища |                                                                                                    |  |  |  |  |  |
| Личное Поиск сертификатов                                        | ine in the second second second second second second second second second second second second second second se |  |  |  |  |  |
| ⊿ ☐ Доверенн<br>☐ Серти<br>Все задачи                            | <ul> <li>ренные корневые центры сертификации</li> </ul>                                                         |  |  |  |  |  |
| ▷ ☐ Доверите Вид                                                 | рительные отношения в предприятии<br>иежуточные центры сертификации                                             |  |  |  |  |  |
| Списс Обновить                                                   | акт пользователя Active Directory                                                                               |  |  |  |  |  |
| Серти Экспортировать список                                      |                                                                                                    |  |  |  |  |  |
| <ul> <li>Объект п</li> <li>Доверенн</li> </ul>                   | ификаты, к которым нет доверия<br>онние корневые центры сертификации                                            |  |  |  |  |  |
| ▷ 🚞 Сертификаты, к которым нет доверия                           | 🚨 Доверенные лица                                                                                               |  |  |  |  |  |
| ▷ 🚞 Сторонние корневые центры сертиф                             | 📔 Поставщики сертификатов проверки подлинности клиентов                                                         |  |  |  |  |  |
| Доверенные лица                                                  | MSIEHistoryJournal                                                                                              |  |  |  |  |  |
| Поставщики сертификатов проверки                                 | 🞬 Запросы заявок на сертификат                                                                                  |  |  |  |  |  |
| MSIEHistoryJournal                                               | 📔 Доверенные корневые сертификаты смарт-карты                                                                   |  |  |  |  |  |
| Запросы заявок на сертификат                                     | SYSTEM                                                                                                    |  |  |  |  |  |
| 👂 🚞 Доверенные корневые сертификаты с                            |                                                                                                    |  |  |  |  |  |
|                                                                  | < >                                                                                                    |  |  |  |  |  |
| Искать сертификат в хранилище                                    |                                                                                                    |  |  |  |  |  |

Далее необходимо открыть оснастку «Сертификаты» с правами локального администратора, для этого запустите соответствующий файл «certmgr.msc» и произведите поиск сгенерированного сертификата по его DNS имени «localhost».

| 🖀 certmgr - [Сертификаты — текущий пользователь\Промежуточные центры сертифик 🗕 🗖 💌                                                                                                    |                                                                                                    |                                                   |                                                   |                                                          |  |  |  |  |
|----------------------------------------------------------------------------------------------------|----------------------------------------------------------------------------------------------------|---------------------------------------------------|---------------------------------------------------|----------------------------------------------------------|--|--|--|--|
| Файл Действие Вид Справка                                                                                                    |                                                                                                    |                                                   |                                                   |                                                          |  |  |  |  |
|                                                                                                    |                                                                                                    |                                                   |                                                   |                                                          |  |  |  |  |
| <ul> <li>Сертификаты — текущий пользователь</li> <li>Личное</li> <li>Доверенные корневые центры сертиф</li> <li>Сертификаты</li> </ul>                                                                                                    | Кому выдан         Кем выдан           COMODO RSA Certification Au         AddTrust External CA Root           COMODO RSA Domain Validati         COMODO RSA Certification Auth |                                                   |                                                   |                                                          |  |  |  |  |
| <ul> <li>Доверительные отношения в предпри</li> <li>Промежуточные центры сертификаци</li> <li>Список отзыва сертификатов</li> <li>Сертификаты</li> <li>Сертификаты</li> <li>Объект пользователя Active Directory</li> <li>Доверенные издатели</li> </ul>                                                                     | Microsoft IT SSL SHA2     Microsoft Secure Server CA     Microsoft Windows Hardw     Root Agency     Symantec Class 3 Secure S                                                  | Открыть<br>Все задачи ▶<br>Вырезать<br>Копировать | : Root<br>icate Authori<br>prity<br>ic Primary Ce | 19.12.20<br>19.10.20<br>31.12.20<br>01.01.20<br>31.10.20 |  |  |  |  |
| <ul> <li>Сертификаты, к которым нет доверия</li> <li>Сторонние корневые центры сертифи</li> <li>Доверенные лица</li> <li>Поставщики сертификатов проверки</li> <li>MSIEHistoryJournal</li> <li>Запросы заявок на сертификат</li> <li>Доверенные корневые сертификаты с</li> <li>Соверенные корневые сертификаты с</li> </ul> | La Iwww.verisign.com/CPS in                                                                                                    | удалить<br>Свойства<br>Справка                    | y Certificatio                                    | 23.10.21                                                 |  |  |  |  |
| < >><br>Удаление выбранного объекта.                                                                                                    | <                                                                                                    |                                                   |                                                   | >                                                        |  |  |  |  |

Далее, найденный сертификат необходимо переместить в раздел «Доверенные корневые центры сертификации\Сертификаты».

| 🚡 certmgr - [Сертиф                                                                                                    | оикаты — текущий пользова                                                                                                    | ате      | ель∖Доверенные корневые це                                                                                                    | ентры се 🗕 🗖 🌅                                                                                                    | ĸ |  |  |
|----------------------------------------------------------------------------------------------------|----------------------------------------------------------------------------------------------------|----------|----------------------------------------------------------------------------------------------------|----------------------------------------------------------------------------------------------------|---|--|--|
| Файл Действие Вид Справка                                                                                                    |                                                                                                    |          |                                                                                                    |                                                                                                    |   |  |  |
| 🗢 🔿 🖄 📰 📋                                                                                                    | Q 🗟 🚺 🖬                                                                                                    |          |                                                                                                    |                                                                                                    |   |  |  |
| Сертификаты — текул<br>Личное<br>Доверенные корн<br>Сертификаты<br>Доверительні<br>Промежуточі<br>Список от<br>Сертифик<br>Объект польз<br>Объект польз<br>Объект польз<br>Сертификаты<br>Сертификаты<br>Сертификаты<br>Сертификаты<br>Сертификаты<br>Сертификаты<br>Соверенные лица<br>МЗІЕНіstoryJourna<br>Запросы заявок н | щий пользователь<br>евые центры сертификации<br>Все задачи<br>Вид<br>Вставить<br>Обновить<br>Экспортировать список<br>Справка<br>ификатов проверки подлинности<br>а сертификат<br>евые сертификаты смарт-карты | <        | Кому выдан<br>AddTrust External CA Root<br>Baltimore CyberTrust Root<br>Certum CA<br>Certum Trusted Network CA<br>Copyright (c) 1997 Microsoft C<br>Copyright (c) 1997 Microsoft C<br>DigiCert Assured ID Root CA<br>DigiCert Global Root CA<br>DigiCert High Assurance EV Ro<br>DST Root CA X3<br>Entrust Root Certification Auth<br>Equifax Secure Certificate Auth<br>GeoTrust Global CA<br>GeoTrust Global CA | Кем выдан<br>AddTrust External CA Root<br>Baltimore CyberTrust Root<br>Certum CA<br>Certum Trusted Network CA<br>Class 3 Public Primary Certif<br>Copyright (c) 1997 Microsof<br>DigiCert Assured ID Root CA<br>DigiCert Global Root CA<br>DigiCert High Assurance EV<br>DST Root CA X3<br>Entrust Root Certification An<br>Entrust Root Certification An<br>Equifax Secure Certificate An<br>GeoTrust Global CA<br>GeoTrust Global CA |   |  |  |
|                                                                                                    | >                                                                                                    | <b>`</b> |                                                                                                    | >                                                                                                    | Ť |  |  |
| Вставка в выбранный объ                                                                                                    | ект                                                                                                    |          |                                                                                                    |                                                                                                    |   |  |  |

Если описанный способ не сработал, попробуйте альтернативные способы получения сертификата:

- Как создать самоподписанный сертификат в Windows
- Выпуск собственного SSL-сертификата

## Не нашли что искали?

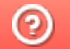

Задать вопрос в техническую поддержку